# 创富国际MT5操作教学

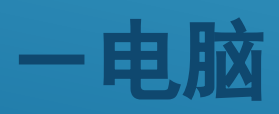

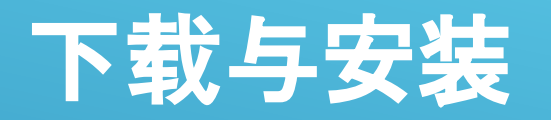

#### MetaTrader 5官网: <u>https://www.metatrader5.com/zh</u>

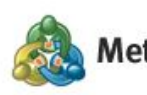

MetaTrader 5 交易平台 下载 对冲基金 交易商 寻找交易商 公司

业务 ZH → Q

twww

\_\_\_\_ =

#### 外汇和金融市场的最强交易平台

成功的交易始于方便且实用的交易。 MetaTrader 5是现代交易者的最佳选择。

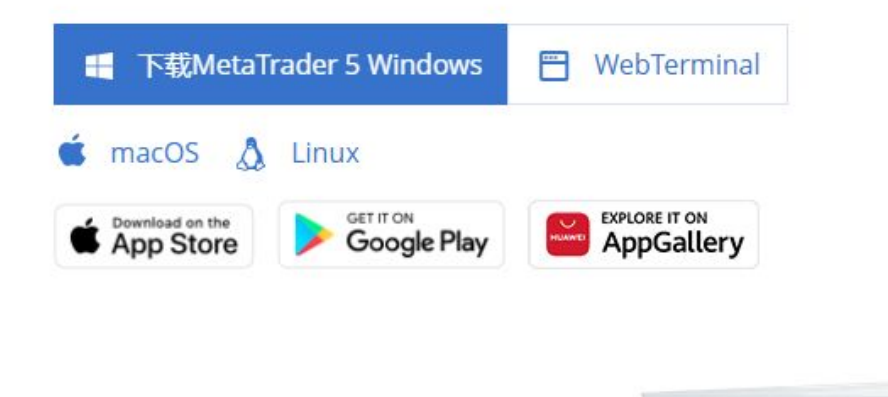

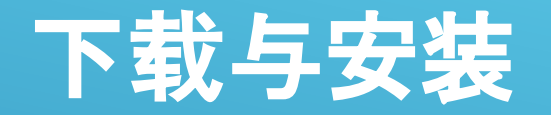

#### 创富国际官网:<u>https://www.cfn139.com/</u> →【交易平台】→【MT5教学】→【PC软件】

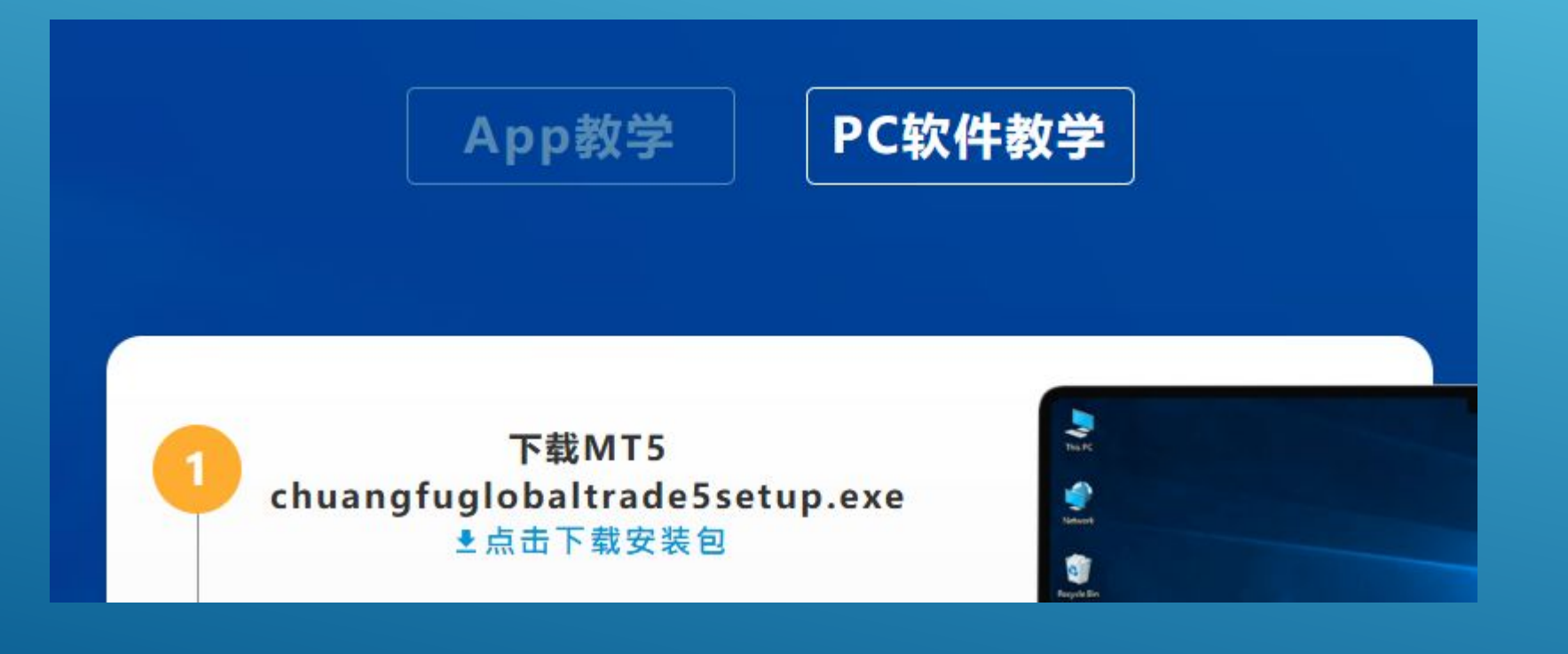

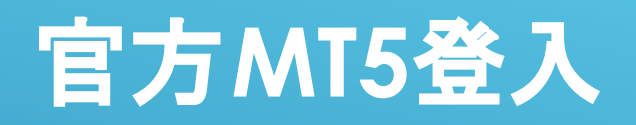

| 文件(F)   | 查看(V)   | 插入(l)   | 图表(C) | 工具(T)   |
|---------|---------|---------|-------|---------|
| 新图(     | N)      |         |       | •       |
| 打开      | 删除(E)   |         |       | •       |
| 配置。     | 文件(F)   |         |       | • 1     |
| 关闭(     | C)      |         |       | Ctrl+F4 |
| ④ 保存(   | S)      |         |       | Ctrl+S  |
| 🔄 保存注   | 内图像(I)  |         |       |         |
| 📔 打开第   | 数据文件夹(I | D)      | Ctrl+ | Shift+D |
| 🔓 打印(   | P)      |         |       | Ctrl+P  |
| 🙆 ग्रमग | 顶览(V)   |         |       |         |
| 🍙 វាជារ | 殳定(R)   |         |       |         |
| + 开户(   | A)      |         |       | 2       |
| 🖓 入金(   | T)      |         |       |         |
| 〒 出金(   | H)      |         |       | r       |
| 2 登录3   | 剧交易账户(I | L)      |       | 1       |
|         | 到网络交易者  | ≦(W)    |       | 4       |
| ◎ 登录3   | MQL5.co | mmunity |       | 1       |
| ← 退出(   | x)      |         |       | 8       |

| *** 僅允許                                 | 獲得授權的交易帳戶訪問           | 5      |   |
|-----------------------------------------|-----------------------|--------|---|
| 「「「「」」「「」」「「」」「」」「「」」「」」「「」」「」」「」」「」」「」 |                       | 5      |   |
| 立が中                                     | •                     |        |   |
| 密碼                                      | •                     | ☑ 保存密碼 |   |
| 伺服器                                     | : ChuangFuGlobalTrade | -Trade | ~ |
|                                         | OK                    | 聊谐     |   |

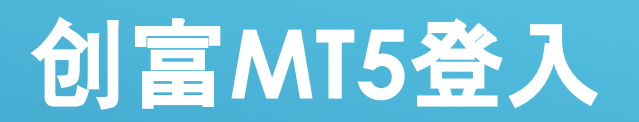

|                                | ? ×                        |                                  |
|--------------------------------|----------------------------|----------------------------------|
| <b>公司列表</b><br>選擇開戶公司          |                            |                                  |
| 添加新公司,如'公司名'或地址'company.com'   | 尋找您的公司                     |                                  |
| Chuang Fu Global Trade Limited | <u>ChuangFuGlobalTrade</u> |                                  |
|                                | •                          | 連接現有交易帳戶                         |
|                                |                            | 登錄名:                             |
|                                |                            | 伺服器: ChuangFuGlobalTrade-Trade ✓ |
|                                |                            |                                  |
|                                |                            |                                  |
|                                |                            |                                  |
|                                | 下一步(N) > 取消                |                                  |
|                                |                            |                                  |

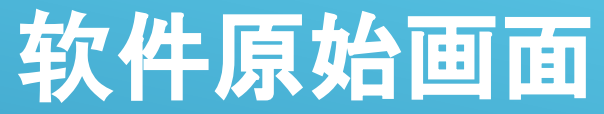

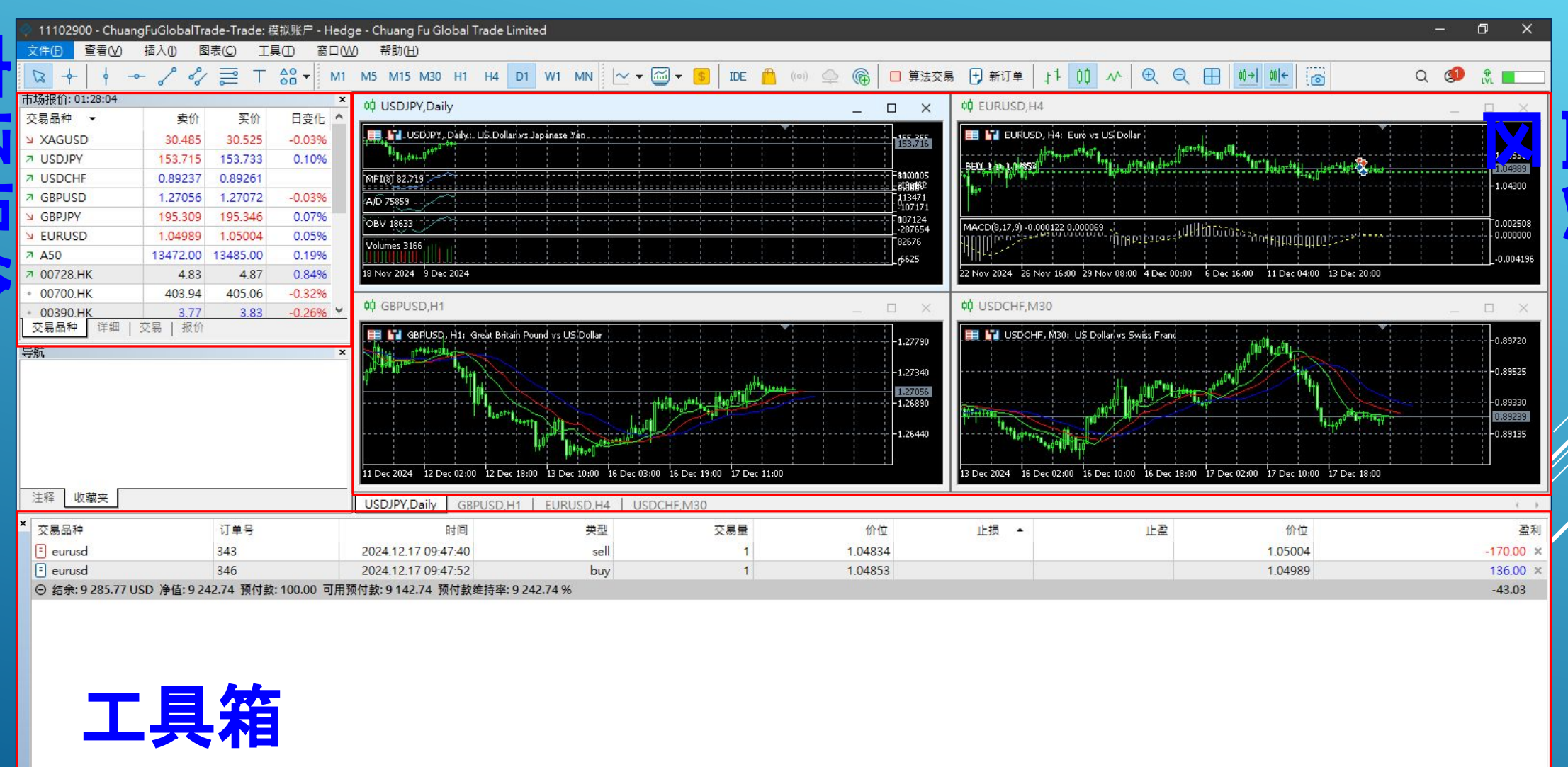

Market Oven

| 新闻 | 邮箱 11 | 经济日历 | 公司 | 预警 | 文章 | 代码库 | 专家 | 日志

🦰 市场 🛞 信号 🚇 VPS 🛄 测试

JII 52.1

#### 市场报价区:添加/删除交易品种进报价列表

| - Chuang          | FuGlobalTra | de-Trade: 🕴 | 莫拟账户 - Hedg    | ◎ 交易品种                 |            |                                        | 48 (S)  |                | - 0   | x    |
|-------------------|-------------|-------------|----------------|------------------------|------------|----------------------------------------|---------|----------------|-------|------|
| 文件(E) 查看(V)       | 插入(1) 图:    | 表(C) I      |                |                        |            |                                        |         |                |       |      |
| R + +             | 8 81        | ≣ ⊤         | 68 <b>▼</b> M1 | 规范柱                    | 报价         |                                        |         |                |       |      |
| 市场报价: 02:25:59    |             |             | ×              | Chuang Fu Global Trade | e MT5      | Q                                      |         | ✓ □ 显示到期合约     |       |      |
| 交易品种 ▼            | 卖价          | 买价          | 日变化 个          | Forex                  |            |                                        |         |                |       |      |
| • 00390.HK        | 3.86        | 3.92        | 2.39%          | Commodities            |            | 交易品种                                   | 描述      |                | 到期    | ^    |
| ↗ 00388.HK        | 300.32      | 301.47      | -0.33%         | Index                  |            | S COCOA_DAY                            | COCOAD  | ау             |       |      |
| ≥ 00285.HK        | 39.66       | 39.74       | -0.13%         | Crypto                 |            | S XNIUSD                               | XNIUSD  |                |       |      |
| ≥ 00267.HK        | 8.78        | 8.88        | 1.27%          | Zero                   |            | GAUCNH                                 | GAUCNH  | 灰底代表此项商品       | 品不在列表 | €中   |
| • 00165.HK        | 5.45        | 5.55        | 2.44%          | USStock                |            | XAUUSD_WEEKLY                          | XAUUSD  |                |       |      |
| * 00144.HK        | 12.82       | 12.92       | 1.34%          | HKStock                |            | S XAUUSD                               | XAUUSD  | <b>喜苦代表此顶离</b> | 리고제최  | Erta |
| ↗ 00011.HK        | 93.28       | 94.08       | -0.32%         | Custom                 | 8          | XZNUSD                                 | XZNUSD  | 元英代农此坝间印       |       | ×т   |
| ↗ 00005.HK        | 74.72       | 74.92       | -0.48%         |                        | 1          | S HKGHKD                               | HKGHKD  |                |       |      |
| 十 点击添加            |             |             | 18/166         |                        |            | S XALUSD                               | XALUSD  |                |       |      |
| <br>交易品种   详细   3 | こ易   报价     |             | *              |                        |            | S XAGUSD_WEEKLY                        | XAGUSD  | Veekly         |       | ~    |
| 1                 |             |             |                |                        |            | XAUUSD, XAUUSD                         |         |                |       | ^    |
|                   |             |             |                |                        |            | ₩ 版块                                   |         |                | 大宗商品  |      |
|                   |             |             |                | 反白后占き                  | <b>长沃加</b> | 昆宗交易品                                  |         |                | 贵金属   |      |
|                   |             |             |                |                        |            | <b>5</b> 小數位                           |         |                | 2     |      |
|                   |             |             |                | 🗆 种                    |            | 1/2 合约量                                |         |                | 100   |      |
|                   |             |             |                |                        |            | 01 点差                                  |         |                | 浮动    |      |
|                   |             |             |                |                        |            | 01 停损级别                                |         |                | 200   |      |
|                   |             |             |                |                        |            | ab 预付款货币                               |         |                | USD   | ~    |
|                   |             |             |                |                        |            | —————————————————————————————————————— | 后占于     | <b>卡则 移除</b> 显 |       |      |
|                   |             |             |                | 显示交易品种                 | 隐藏         | 交易品种 仓                                 | 刘建自定义交易 |                | 確定    |      |

### 市场报价区:添加交易品种进报价列表

| - Chuang       | gFuGlobalTra | ade-Trade: 챔 | 莫拟账户 - He     | edg |          | - ChuangFuGlob           | alTrade-Tra | de: 模拟账户 - |
|----------------|--------------|--------------|---------------|-----|----------|--------------------------|-------------|------------|
| 文件(2) 査看(⊻)    | 插入() 图       | 表(C) I       |               | W   | 文件(日)    | 看── 插入①                  | 图表(C)       | IĘO B      |
| 2+ 4-          | - 8 81       | T            | 60 <b>▼</b> N | ИТ  |          | 1 - 2                    | % ₽         | ⊤ 88 -     |
| 市场报价: 01:31:30 |              |              |               | ×   | 市场报价:01: | 34:04                    |             |            |
| 交易品种 🔹         | 卖价           | 买价           | 日变化           | ^   | GBPUSD   |                          |             | 01:34:0    |
| A XAGUSD       | 30.522       | 30.560       | 0.10%         |     | SELL     | <ul> <li>调整手数</li> </ul> | 1.00 -      | BUY        |
| USDJPY         | 153.712      | 153.732      | 0.10%         |     |          | 07:                      |             | 100        |
| USDCHF         | 0.89234      | 0.89260      | -0.00%        |     | 1.27     | 07                       | 1.27        | 09         |
| SBPUSD         | 1.27064      | 1.27083      | -0.03%        |     | LOW      | Spread                   | : 16        | HIGH       |
| SBPJPY         | 195.321      | 195.357      | 0.07%         |     | 1.27044  | Swap: -0.6               | 0/-2.50     | 1.27146    |
| URUSD          | 1.04977      | 1.04994      | 0.04%         |     | USDCHF   |                          |             | 01:34:0    |
| 7 A50          | 13489.50     | 13502.50     | 0.22%         |     | SELL.    | •                        | 1.00 +      | BUY        |
| > 00728.HK     | 4.81         | 4.85         | -0.41%        |     | 1000000  | 229                      |             | 255        |
| 00700.HK       | 406.14       | 401.26       | 0.54%         | - F | 0.89     | 22                       | 0.89        | 20         |
| N 00390.HK     | 3.84         | 3.90         | 1.86%         | ~   | LOW      | Spread                   | : 26        | HIGH       |
| 交易品种 详细        | 交易 报价        |              |               |     | 交易品种     | 详细 交易                    | 报价          |            |

点击下方【交易】页签, 另可切换到买卖报价画面, 只需要点击一下【BUY(买价)】, 不 会跳出建仓确认画面, 可以直接买入标的做多, 点击【SELL(卖价)】则可卖出标的做 空。

请注意,在此页面,系统预设为【一键开仓】。也就是点击一下就会根据绿框内设定的手数进行交易,请务必注意调整手数。

## 市场报价区:切换一键开仓、确认开仓

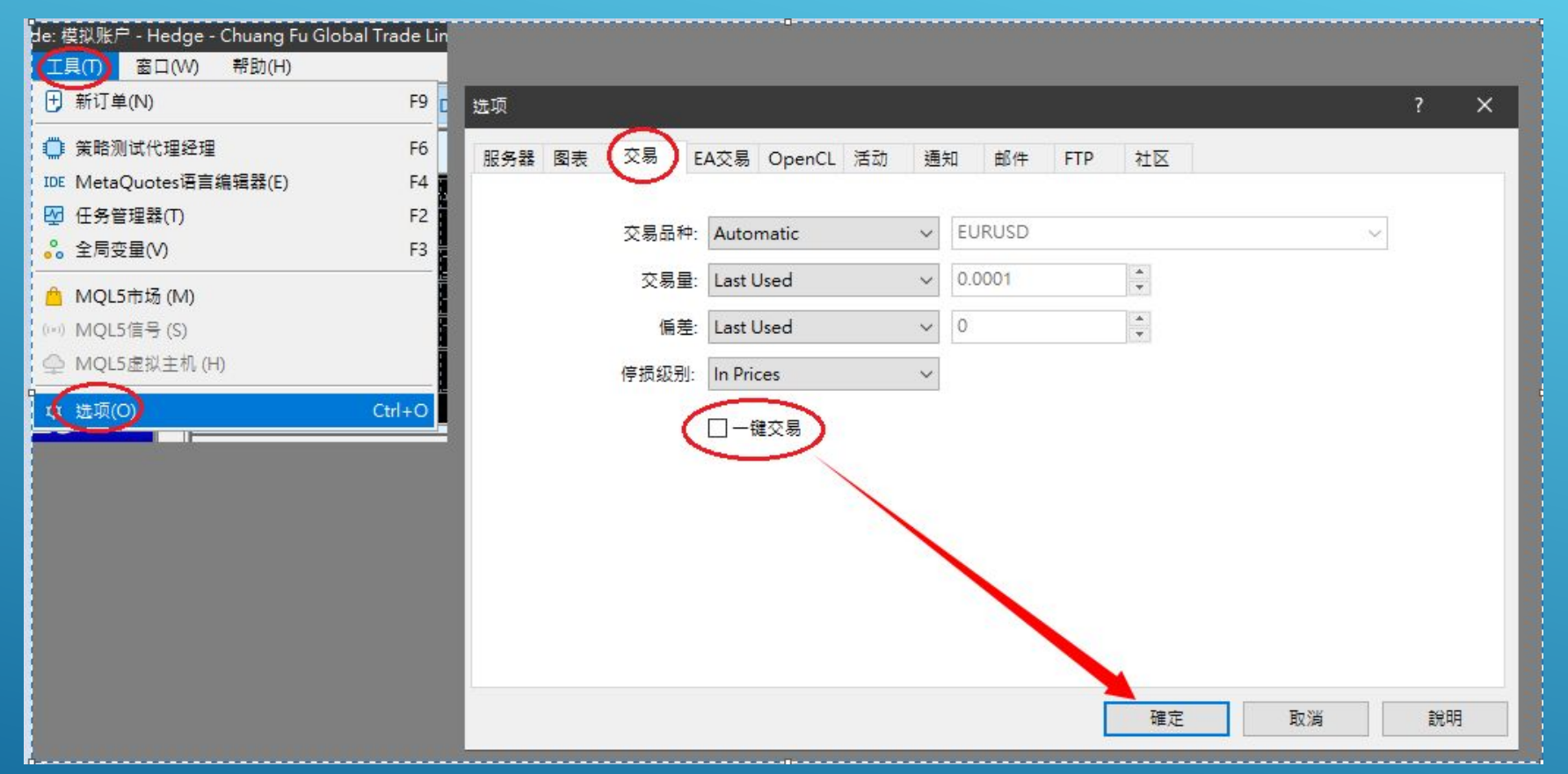

若想修改为【确认开仓】,也就是点击【BUY(买价)】或【SELL(卖价)】之后,还会跳出 一个确定画面避免误触的状态,可以在上方菜单列点击【工具】→【选项】→【交易】, 将【一键交易】取消勾选即可。

### 市场报价区:确认开仓

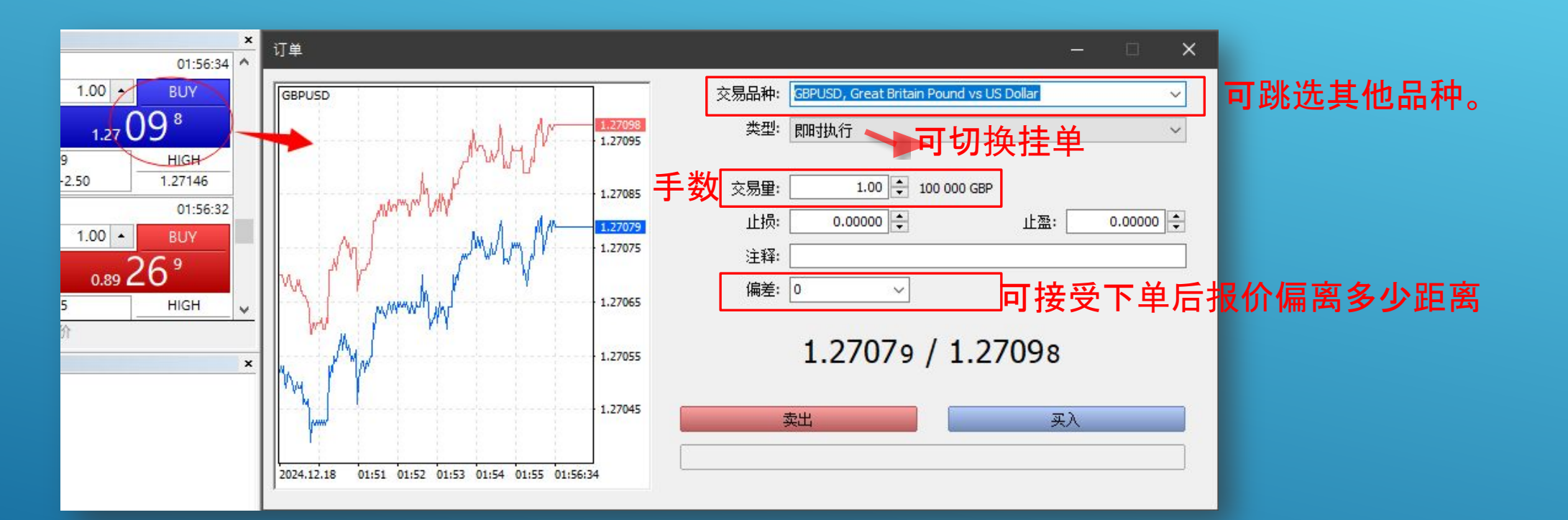

跳窗左边显示的是价位较高的买价趋势线(红色), 与价位较低的卖价趋势线(蓝色)。

### 市场报价区:挂单

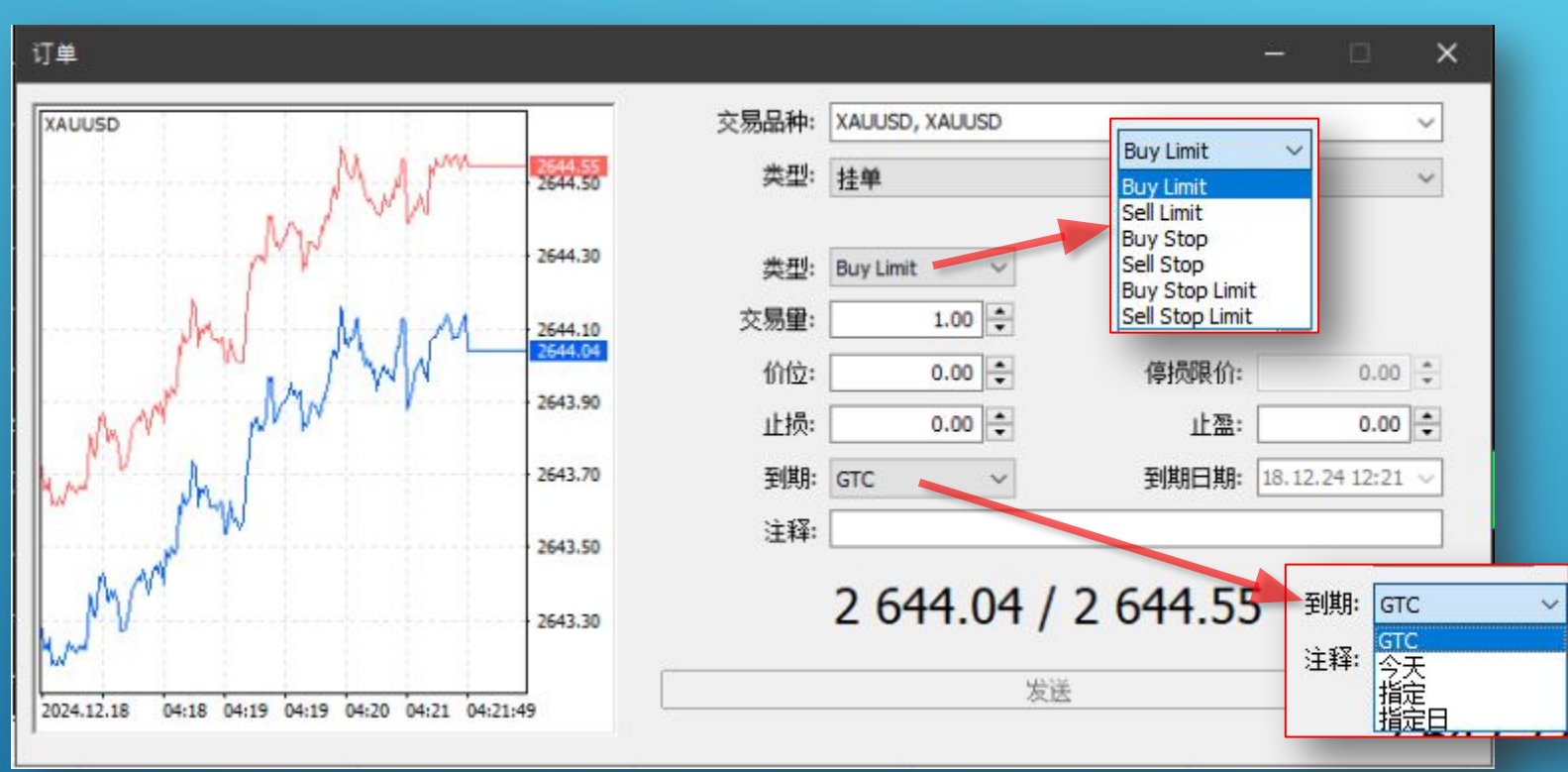

挂单的到期日预设【GTC】意为直至系统取消,而我司的系统取消时间为夏令时间每周六上午5:00、冬令时间上午6点。 若选择【指定】、【指定日】超过我司系统取消时间,也是会自动取消。 选取【今天】则会在每日的夏令时间上午5:00、冬令时间上午6点到期取消。

# 市场报价区:商品规格查看

| 市场报价: 01:12 | :09         |        |          |          |        | × |
|-------------|-------------|--------|----------|----------|--------|---|
| 交易品种 ▼      |             |        | 卖价       | 买价       | 日变化    | ^ |
| 🖬 XAUUSD    |             |        | 2597.89  | 2598.34  | 0.17%  |   |
| XAGUSD      | ➡ 新订单(N)    |        | 28.999   | 29.038   | -0.04% |   |
| USDJPY      | ✓ 图表窗口(C)   |        | 157.493  | 157.510  | -0.09% |   |
| ↗ USDCHF    | - ✔ 报价图表(T) |        | 0.89827  | 0.89851  | -0.07% |   |
| GBPUSD      | ■ 市场深度(D)   | Alt+B  | 1.24904  | 1.24924  | -0.05% |   |
| GBPJPY      |             | CILLE  | 196.725  | 196.770  | -0.14% |   |
| S EURUSD    | 炎 期仪版块(B)   |        | 1 03610  | 1.03625  | -0.03% |   |
| 7 A50       | ■ 规格(P)     |        | 13378.00 | 13391.00 | 0.01%  |   |
| • 00728.HK  | 🔧 弹出报价(O)   | F10    | 4.86     | 4.90     | 0.83%  |   |
| ₩ 00700.HK  | 「毎日時/こ)     | Delete | 414.94   | 416.06   | 2.37%  | × |
| 交易品种        | 全部隐藏(山)     | Delete |          |          |        |   |
| 导航          |             |        |          |          |        | × |

| 🗊 规范        | 5           | ?    | × |
|-------------|-------------|------|---|
| XAUUS       | D, XAUUSD   |      | ^ |
| ━ 版坊        | 6           | 大宗商品 |   |
| - 行1        | Ł           | 贵金属  |   |
| 01 小搂       | 位           | 2    |   |
| 1/2 合约      | り里          | 100  |   |
| 01 点考       | É           | 浮动   |   |
| 01 停损       | 员级别         | 200  | - |
| ab 予页作      | <b>封款货币</b> | USD  |   |
| ab 盈禾       | 货币          | USD  |   |
| ● 计算        | Į –         | 差价合约 |   |
| 1/2 报价      | 全           | 0.00 |   |
| 1/2 报价      | 价值          | 0    |   |
| 1/2 初始      | 台预付款        | 300  |   |
| 1/2 维持      | <b>持预付款</b> | 300  |   |
| 1/2 锁行      | 之预付款        | 150  |   |
| - 图表        | 長模式         | 用卖价  |   |
| <b>一</b> 交易 | 3           | 完全访问 |   |

仅为图示

关闭

在市场报价区针对目标商品点击鼠标右键→【规格】,即会弹出商品规格跳窗。

### 市场报价区:商品规格查看

合约量:合约规格;XAUUSD合约单位为100盎司/手,此处即显示100。

点差算法:我司是以浮动点差进行收费,即是用【开仓当下的买价一卖价】收一次费用。由于买价跟卖价 会依照行情浮动,两价间的距离也不固定,因此我司每次收费也都是浮动的。

预付款货币:用来交易的保证金货币单位。目前除港股外,我司其他可交易商品均以美金计价。

盈利货币:交易的盈利计算公式为【平仓价一建仓价X合约单位】,目前除港股外,我司其他可交易商品的 盈利货币均以美金计价。

初始预付款:也就是拿来交易商品的每手初始保证金;交易一手XAUUSD的保证金为300美元起跳,此处即显示300。

锁仓预付款:当同一商品同时有多空两方持仓,达成锁仓状态时,所需要占用的预付款(保证金)会变为双 边加总的¼(单边的½);XAUUSD一手预付款为300美元,同时持有做多一手与做空一手,实际需要的预付 款为(300+300)X¼=150美元。

另,我司股票商品的锁仓预付款会是双边加总的½(单边的100%)。

### 市场报价区:商品规格查看

图表模式: K线图使用哪个价格标注, MT5系统默认皆为卖价, GTS2系统均为中间价(买价+卖价 / 2)。

买入/卖出库存费:多/空过夜利息费率

预付款率:我司用来标注过夜利息收费倍率。等同国际交易规则,周三持仓过周四凌晨5点(冬令为6点),会收取三天过夜利息,而周五持仓至周一,仅收一天过夜利息。

交易时间:我司商品大多在周一至周五皆可交易,并会在当周收盘时间(周五晚间或周六凌晨)前30分钟 会将【预付款(保证金)要求】与【强平水平】提升为平日的两倍(200%);股票商品(美股/港股)是提升为平日 的一倍(100%)。

另外,我司另外针对高风险股票商品,在财报发布日前的收市时间前30分钟,将【预付款(保证金)要求】与 【强平水平】提高为两倍(200%)或四倍(400%),详细请实时关注我司公告。

#### 市场报价区:查看商品单日最高价、最低价、开盘价与收盘价

| 市场报价: 02:23:00       |          |          |         |                 |         |
|----------------------|----------|----------|---------|-----------------|---------|
| 交易品种 ▼               | 卖价       | 买价       | 日变化     |                 |         |
| * XAUUSD             | 2596.88  | 2597.32  | 0.13%   | 市场报价: 02:23:27  | ×       |
| V XAGUSD             | 28.897   | 28.933   | -0.39%  | • 初始预付款         | 300 ^   |
| USDJPY     USDJPY    | 157.023  | 157.841  | -0.39%  | • 维持预付款         | 300     |
| USDCHF               | 0.89784  | 0.89808  | -0.12%  | ↗ 卖价            | 2597.12 |
| SBPUSD               | 1.24850  | 1.24870  | -0.0    | ▶ 🤊 最高卖价        | 2603.76 |
|                      | 196.051  | 196.089  | -0.48%  | ▶ 录低卖价          | 2589.62 |
| ↗ EURUSD             | 1.03625  | 1.03643  | -0.01%  | ↗ 买价            | 2597.56 |
| * A50                | 13338.00 | 13351.00 | -0.28%  | ↗ 最高买价          | 2604.20 |
| • 00728.HK           | 4.87     | 4.91     | 0.21%   | ↗ 最低买价          | 2590.06 |
| <u>&gt; 00700.HK</u> | 422.14   | 423.26   | 1.74% ¥ | • 开盘价           | 2593.47 |
| □ 交易品种 详细 │ 交易 │ 报价  |          |          |         | • 收盘价           | 2593.43 |
|                      |          |          |         |                 | ~       |
|                      |          |          |         | 交易品种 详细 交易   报价 |         |

在市场报价区窗格,先点击目标商品,再点击下方【详细】页签,就会出现该商品当天的 即时买/卖价、最高与最低的买/卖价,还有开盘及收盘价。请注意,由于MT5的K线图表 预设以卖价显示,因此【开盘价】与【收盘价】也皆为卖价。

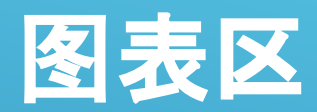

#### ge - Chuang Fu Global Trade Limited - USDJPY,Daily

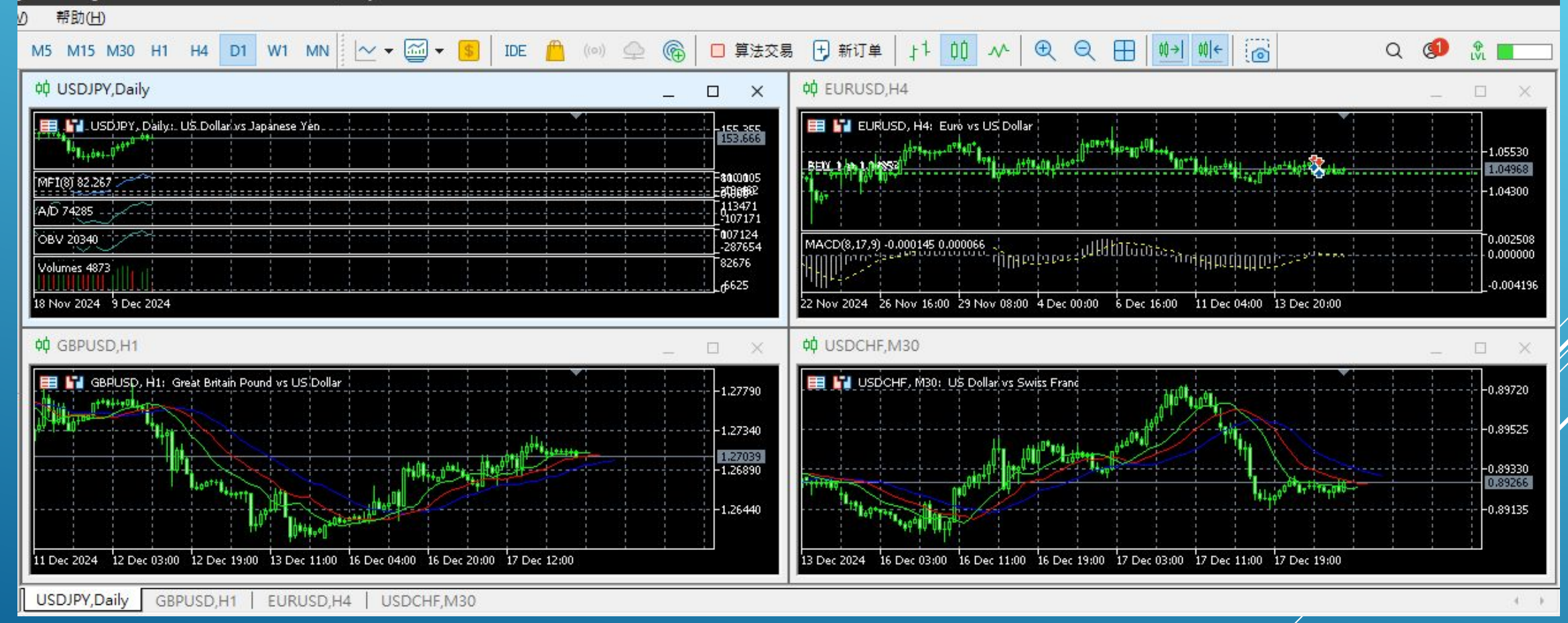

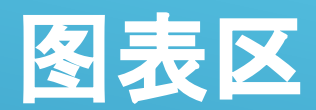

~ ▼ 60 ▼ \$

00005.HK

00011.HK 00144.HK

00165.HK

00267.HK

00285.HK

HKStock

Commodities

Forex Index

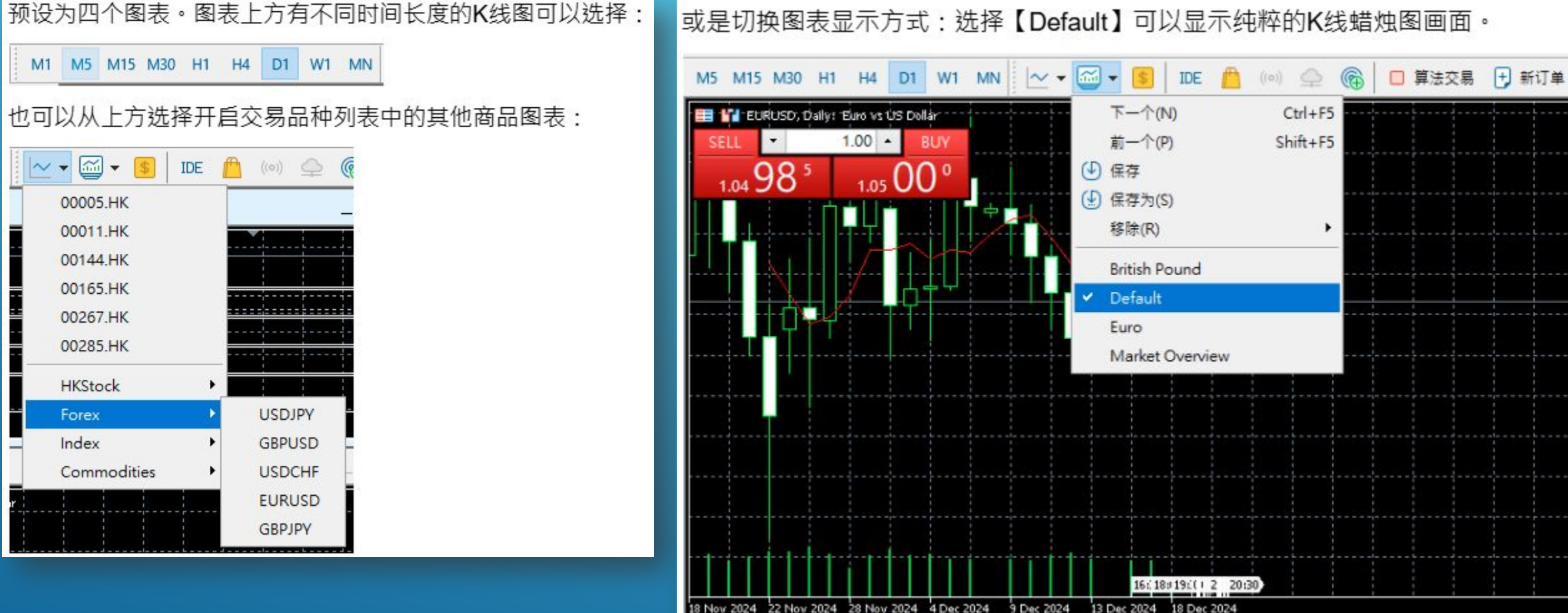

或是切换图表显示方式:选择【Default】可以显示纯粹的K线蜡烛图画面。

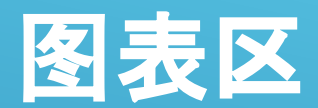

~ ▼ 60 ▼ (\$)

00005 HK 00011.HK

00144.HK

00165.HK

00267.HK

00285.HK

HKStock

Commodities

Forex Index

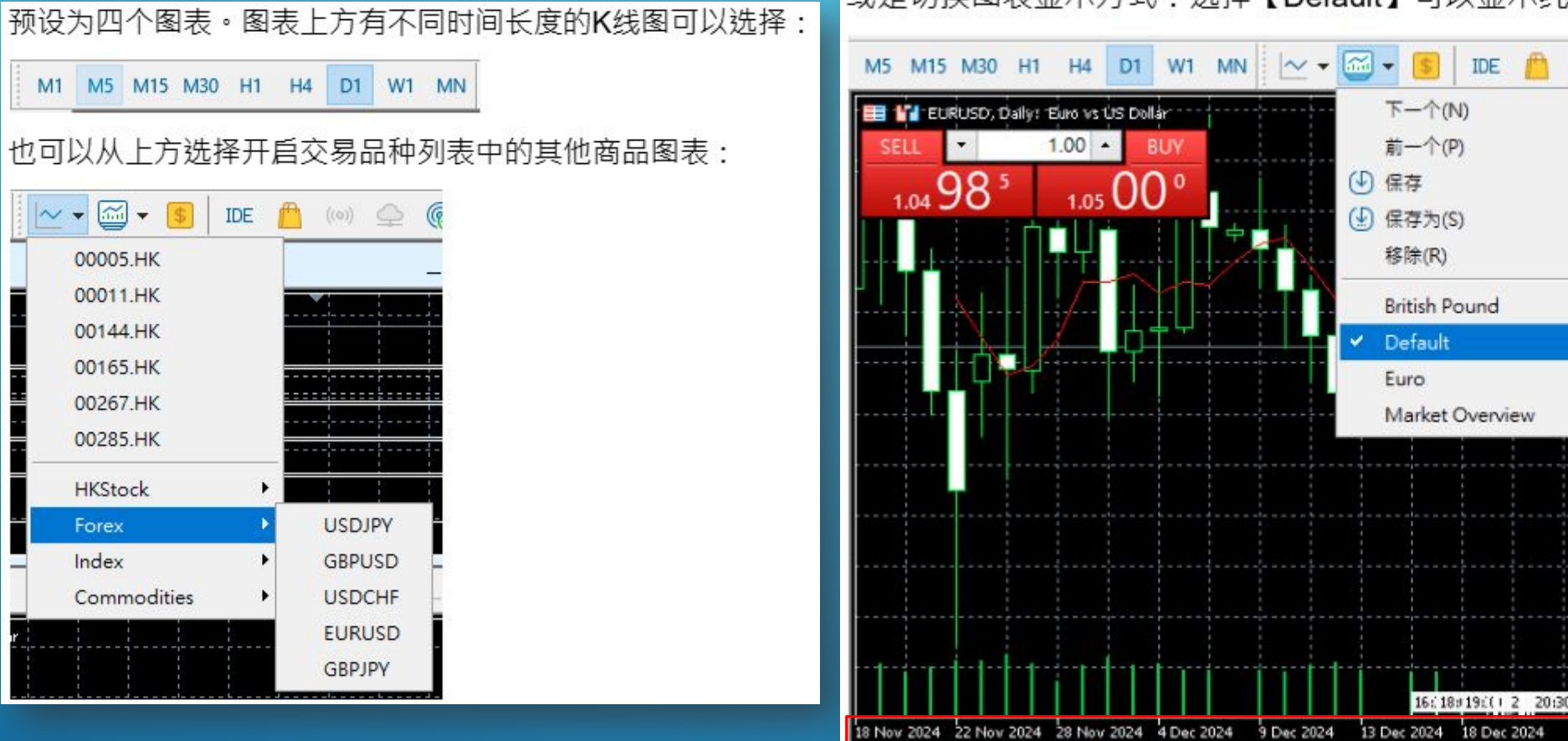

或是切换图表显示方式:选择【Default】可以显示纯粹的K线蜡烛图画面。

IDE

Ctrl+F5

Shift+F5

□ 算法交易 🕂 新订单

此画面也可以点击【BUY(买价)】与【SELL(卖价)】进行开仓。 想要看更早一点的K线,则可以将鼠标放置在最下方的日期处,点击不放往右拖拉。

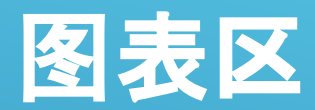

#### 而若想要调整K线图画面的显示颜色,则可以在最上方的菜单列点击【图表】→【属性】做更改:

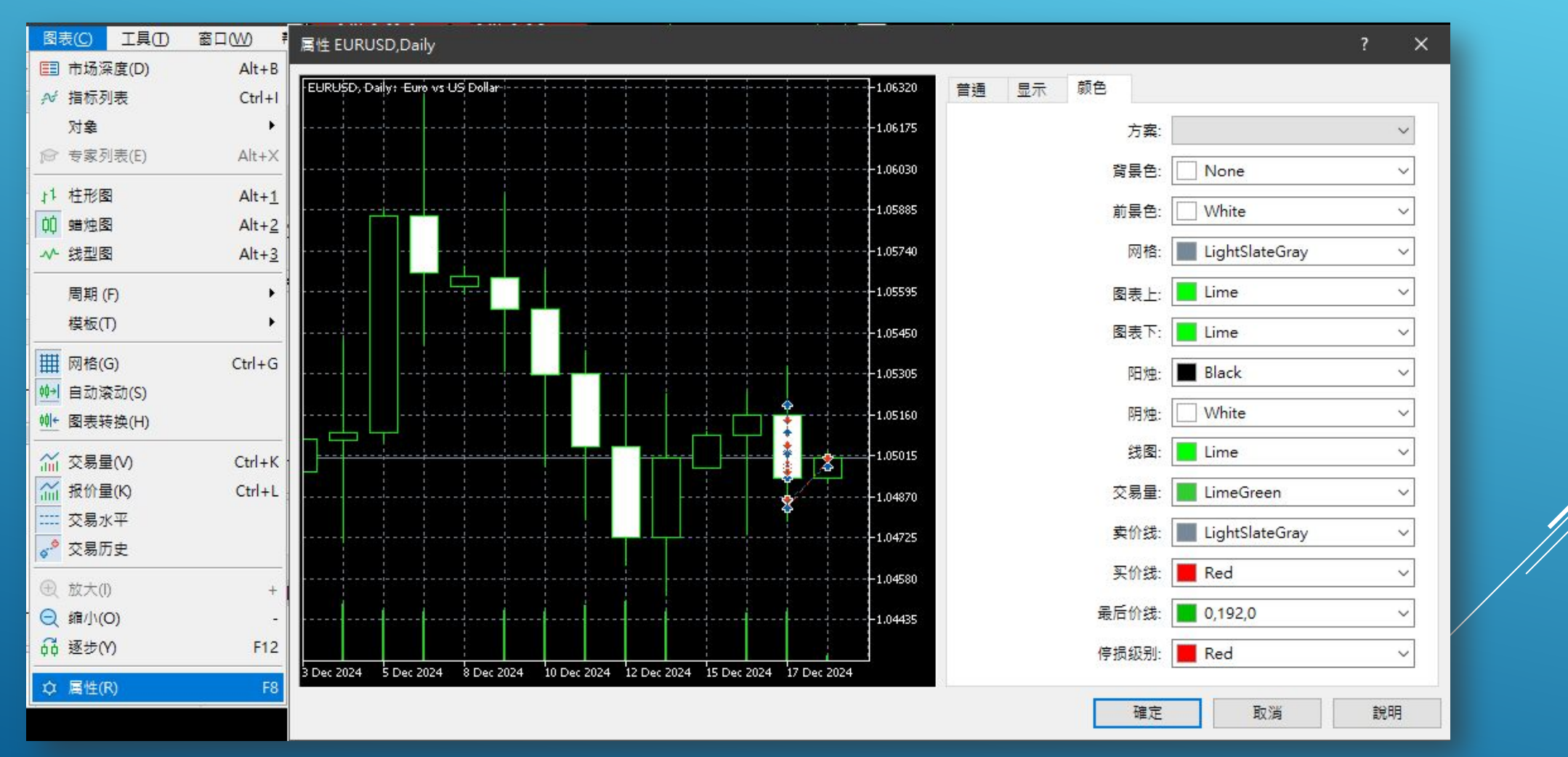

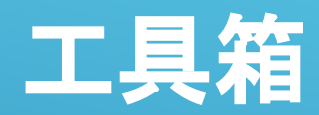

在【工具箱】的十二个标签分页,所显示的内容和可操作的项目都不同。 在【交易】中,账户明细、已建仓订单和已建立未交易的挂单 在【敞口】中,持仓分配比例 在【历史】中,已平仓的订单详情 在【预警】中,设置您需求的预警提示 在【日志】中,您在平台中每一步操作的记录。 PS.其他的分页均为MT5公司自带功能,对交易操作或账户是没有影响的,故可按个人需要查阅,我 司并无提供更新。

| 交易品种     | 订单号                       | 时间                          | 类型       |
|----------|---------------------------|-----------------------------|----------|
| 🗄 xauusd | 362                       | 2024.12.18 02:36:55         | buy      |
| 🗄 xauusd | 363                       | 2024.12.18 02:39:56         | buy      |
|          | ) 净值: 8 436.74 预付款: 2 103 | 3.00 可用预付款:6333.74 预付款维持率:4 | 401.18 % |
|          |                           |                             |          |
|          |                           |                             |          |
|          |                           |                             |          |
|          |                           |                             |          |
|          |                           |                             |          |
|          |                           |                             |          |
|          |                           |                             |          |
|          |                           |                             |          |
|          |                           |                             |          |
|          |                           |                             |          |
|          |                           |                             |          |
|          |                           |                             |          |

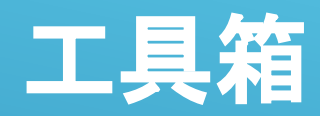

在【工具箱】的十二个标签分页,所显示的内容和可操作的项目都不同。 在【交易】中,账户明细、已建仓订单和已建立未交易的挂单 在【敞口】中,持仓分配比例 在【历史】中,已平仓的订单详情 在【预警】中,设置您需求的预警提示 在【日志】中,您在平台中每一步操作的记录。 PS.其他的分页均为MT5公司自带功能,对交易操作或账户是没有影响的,故可按个人需要查阅,我 司并无提供更新。

| 交易品种                             | 订单号                                               | 时间                                  | 类型             |  |
|----------------------------------|---------------------------------------------------|-------------------------------------|----------------|--|
| 🖹 xauusd                         | 362                                               | 2024.12.18 02:36:55                 | buy            |  |
| 🗉 xauusd                         | 363                                               | 2024.12.18 02:39:56                 | buy            |  |
| ○ 结余: 9 242.74 US                | D 净值: 8 436.74 预付款: 2 10                          | 3.00 可用预付款: 6 333.74 预付款维持率:        | 401.18 %       |  |
| 结余=账户<br>净值=结余<br>可用预付款<br>预付款维持 | ₽总额(不包括订单<br>≹ + 浮动盈利<br>Ҟ(可用保证金) =><br>ӻ率(保证金水平) | 单盈亏)<br>净值一预付款(占用保证<br>=净值÷预付款(占用保证 | 金)<br>E金)×100% |  |
| 父易 献日 历史                         | 2   新闻   即相 11   銓沂日/                             | 刀   公司   扒醫   又早   代始阵   专          | 豕   口応         |  |

# 工具箱【交易】:平仓

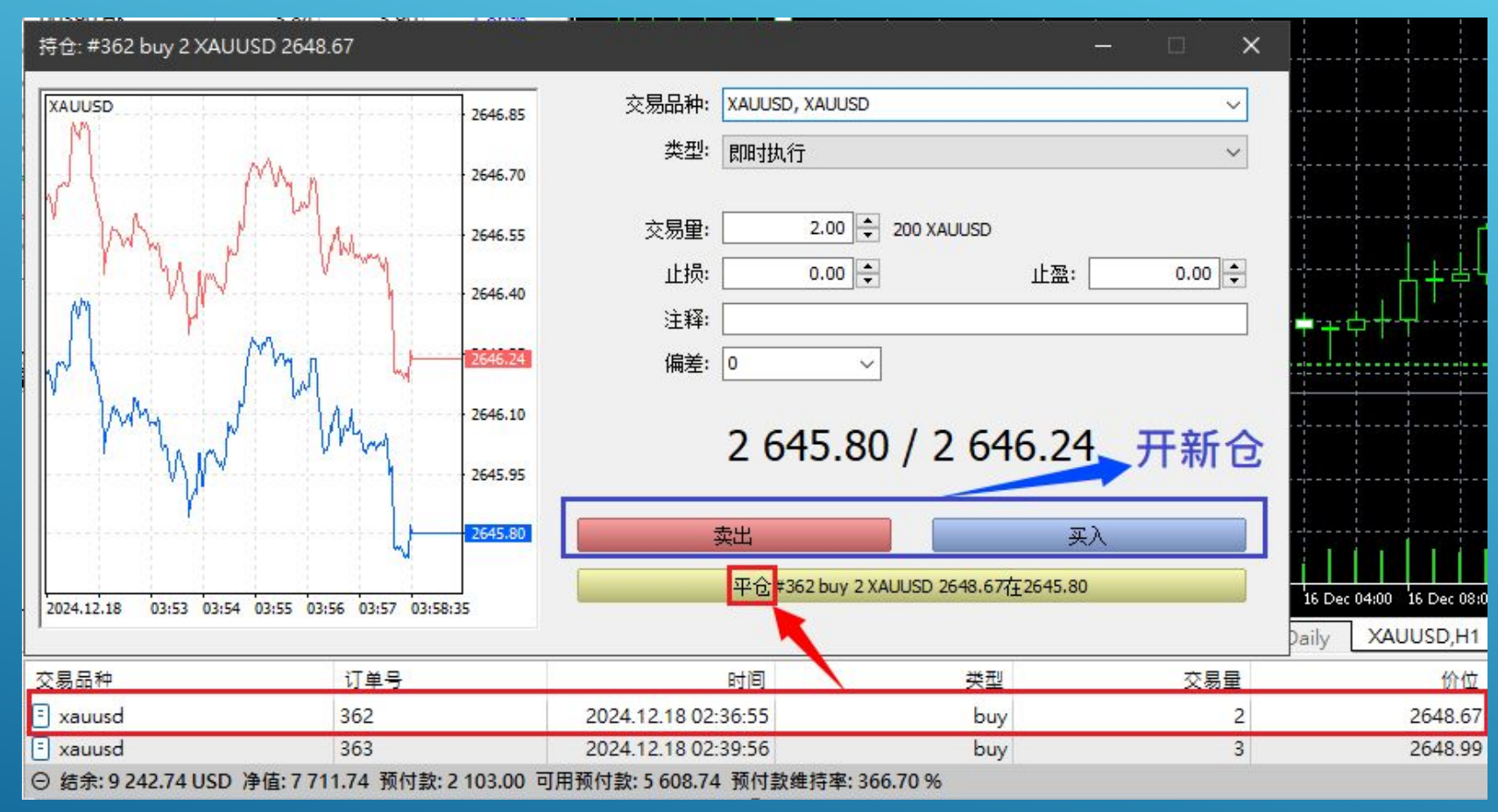

连点击两下目标订单的【品种名称栏】至【价位栏】的长条区块,会出现跳窗,可以在此 减仓(在交易量处修改)、添加或修改止盈止损以及平仓。请特别注意此页面最下方黄 底按钮才是平仓,红底卖出与蓝底买入,都是开新的仓位。

#### 工具箱【交易】:添加/修改止盈与止 损

| 持仓: #362 buy 2 XAUUSD 2648.67                                | r br br br                                                                                                 | ×                                                                                                    | : |
|--------------------------------------------------------------|----------------------------------------------------------------------------------------------------|----------------------------------------------------------------------------------------------------|---|
| XAUUSD<br>444<br>444<br>444<br>444<br>444<br>444<br>444<br>4 | 2646.50<br>2646.15<br>2645.80<br>2645.50<br>2645.20<br>2644.85<br>2644.73<br>2644.50<br>2644.15<br>2644.15 | 交易品种:       KAUUSD, XAUUSD          光型:       修改持仓          止损:       0.00 •       0 •       点         止强:       0.00 •       0 •       点         上盈:       0.00 •       0 •       点         2       644.29 / 2 644.73<br>200       200         修改 #362 buy 2 XAUUSD 2648.67         止损价位和止盈价位的设定必须与现在市场价位相差 200点.         止损处理由交易两侧执行. |   |
| 类型 交易量                                                       | 价位                                                                                                    | 止损 🔺 止盈 价位                                                                                                    |   |
| buy 2                                                        | 2648.67                                                                                                    | 2644.2                                                                                                    | 9 |
| buy 3                                                        | 2648.99                                                                                                    | 2644.2                                                                                                    | 9 |

连点击两下目标订单的【止损】至【止盈】的长条区块,会出现可设定价位的跳窗。 止盈止损默认当周有效,夏令时间每周六上午5:00、冬令时间上午6点会自动被系统取消。

#### 工具箱【交易】:添加/修改止盈与止 损

另外一个快速添加 / 修改止盈止损的方法:打开持仓品种的 K 线画面,将鼠标放在 开仓线上(绿色虚线),出现 ↓ 图示时按住往上或往下拖弋,就可以拉出止盈或止损 (红色虚线)。并且可以随时拖动修改。

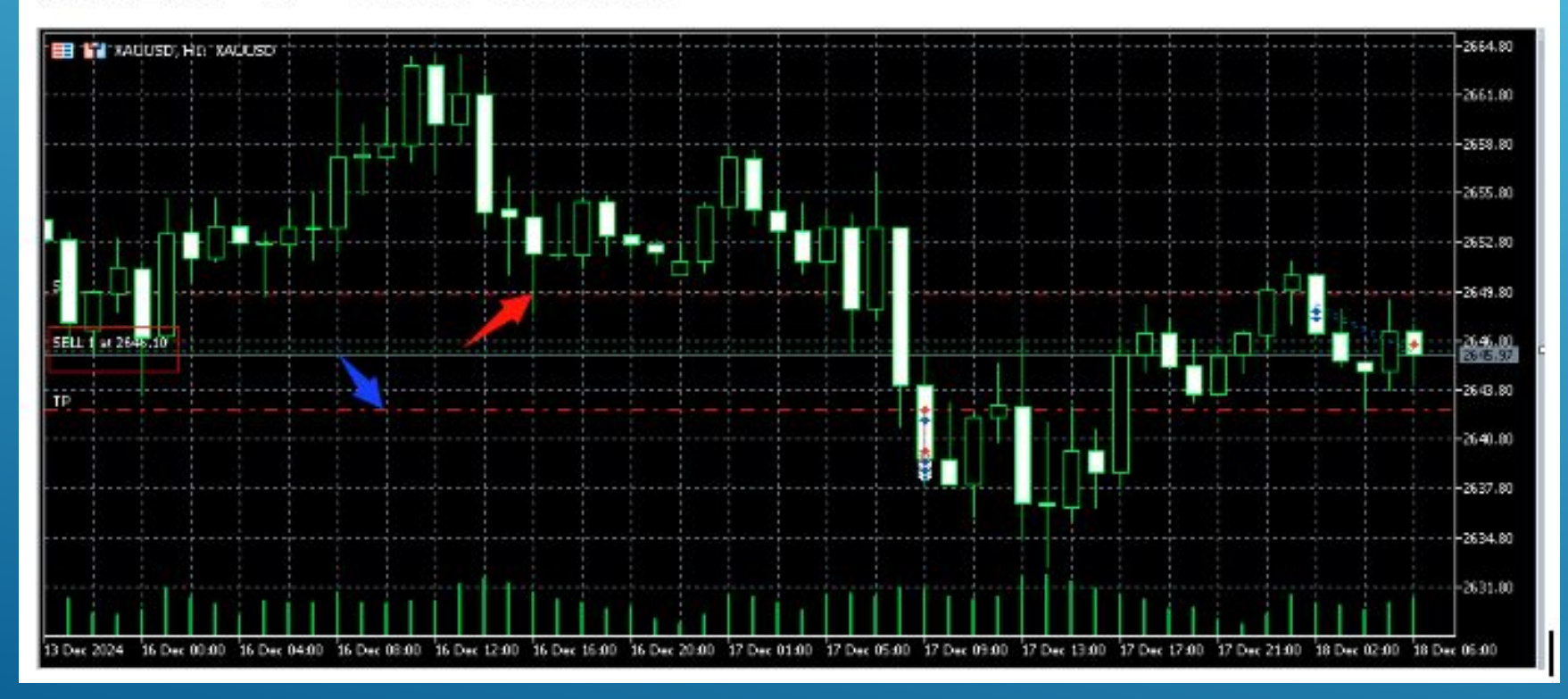

# 工具箱【交易】: 补充

#### 最快速的另一个平仓方式:直接点击该笔订单最右边的X

| × | 交易品种     | 订单号       | 时间            | 类型        | 交易量    | 价位       | 止 ▲    | 止盈            | 价位      | 盈利       |
|---|----------|-----------|---------------|-----------|--------|----------|--------|---------------|---------|----------|
|   | 🗉 xauusd | 368       | 2024.12.18 06 | sell      | 1      | 2646.10  |        |               | 2646.90 | -80.00 🗙 |
|   | ⊖ 结余:786 | 51.74 USD | 净值:7781.74 预付 | 款: 300.00 | 可用预付款: | 7 481.74 | 预付款维持率 | ≊: 2 593.91 % |         | -80.00   |

#### 快速删除止盈止损的方法:点击止盈或止损后面的X

| × | 交易品种     | 订单 <del>号</del> | 时间             | 类型        | 交易量     | 价位        | 止损      | •    | 止盈        | 价位      | 盈利       |
|---|----------|-----------------|----------------|-----------|---------|-----------|---------|------|-----------|---------|----------|
|   | 🗄 xauusd | 368             | 2024.12.18 06: | sell      | 1       | 2646.10   | 2649.57 | X    | 2642.59 🛞 | 2646.79 | -69.00 > |
|   | ⊖ 结余:786 | 1.74 USD 净      | 值:7792.74 预付款: | 300.00 可用 | 用预付款:74 | 92.74 预付款 | 改维持率:   | 2 59 | 97.58 %   |         | -69.00   |

另外也可以在目标订单鼠标右键,使用批量操作将同条件 的订单一次操作平仓。

| Ð     | 新订单      | F9    |                 |  |  |  |  |
|-------|----------|-------|-----------------|--|--|--|--|
| ~     | 平仓       |       |                 |  |  |  |  |
| ¢     | 修改或删除    |       |                 |  |  |  |  |
|       | 批量操作     | Þ     | 所有持仓平仓          |  |  |  |  |
|       | 市场深度     | в     | 盈利持仓平仓          |  |  |  |  |
| ~     | 打开图表     | Space | 亏损持仓平仓<br>亚合家 λ |  |  |  |  |
|       | 交易量      | ×     |                 |  |  |  |  |
|       | 盈利       | •     | 平仓买入 XAUUSD     |  |  |  |  |
|       | 报告       | •     | 被平仓XAUUSD       |  |  |  |  |
|       | 在图表显示    | •     | 删除所有订单          |  |  |  |  |
| ((*)) | 注册为信号    |       | 删除限价单           |  |  |  |  |
|       | 显示毫秒 (M) |       | 删除止损单           |  |  |  |  |
| V .   | 自动排列(A)  | А     | 删除止损限价单         |  |  |  |  |
| -     | 网格(G)    | G     |                 |  |  |  |  |
|       | 列        | •     | 价位              |  |  |  |  |
| -     |          |       | 2642 77         |  |  |  |  |